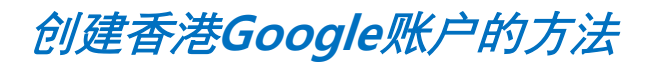

1. 在网页地址上输入 www.gmail.com

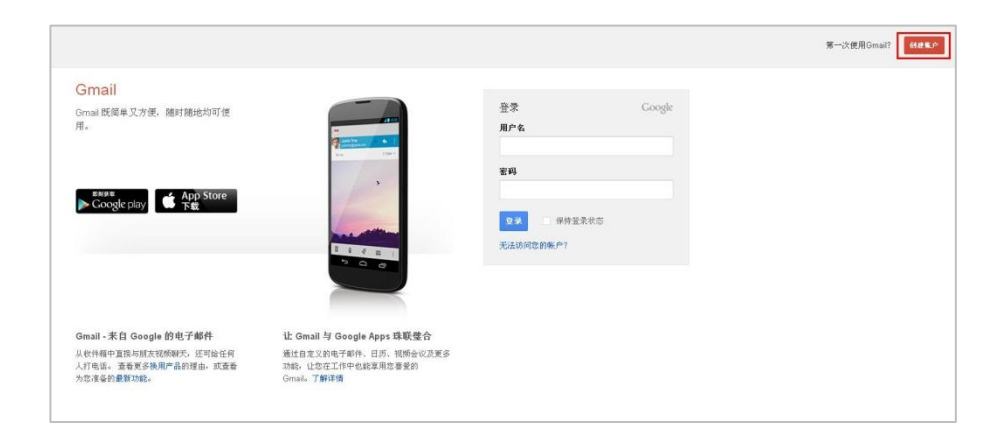

2. 点击Gmail 页面右侧上端 的'加入会员'

|                                 |                                                                                                    |             |        | *- | -次使用Gmail? 【 经建築/> |
|---------------------------------|----------------------------------------------------------------------------------------------------|-------------|--------|----|--------------------|
| Gmail                           |                                                                                                    |             |        |    |                    |
| Gmail 既简单又方便,随时随地均可使<br>用。      | a and a state of the state of the state of t | 登录<br>用户名   | Google |    |                    |
|                                 | ten dine                                                                                                    | 密码          |        |    |                    |
| ► Google play ▲ App Store<br>下载 |                                                                                                    | 2.米 目标按量录状态 |        |    |                    |
|                                 |                                                                                                    | 无法访问您的帐户1   |        |    |                    |
|                                 |                                                                                                    |             |        |    |                    |
| Gmail - 来自 Google 的电子邮件         | 让 Gmail 与 Google Apps 珠联璧合                                                                                                    |             |        |    |                    |
| 从牧件箱中直接与财友视频聊天,还可给任何<br>人打电话。   | 通过自定义的电子邮件、日历、视频会议及更多<br>功能,让您在工作中也能享用您喜爱的                                                                                                    |             |        |    |                    |

## 3. 点击右侧下端的 '位置' 选项

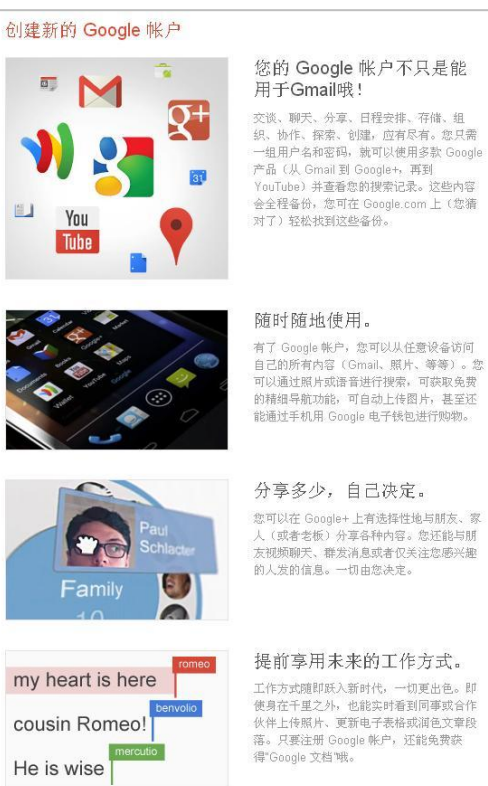

## 您的 Google 帐户不只是能

工作方式随即跃入新时代,一切更出色。即 使勇在千里之外,也能实时看到同事或合作 伙伴上传照外,更新电子基格或消色文章段 落。只要注册 Google 吹户,还能免费获 得"Google 文档哦。

| Bringgo                | China      |
|------------------------|------------|
| 4                      |            |
| bringgochina           | @gmail.com |
| 选平家和                   |            |
| ······                 |            |
|                        |            |
| 硼认密吗                   |            |
|                        |            |
| 生日                     |            |
| <i>+</i> Я             | ÷          |
| 性别                     |            |
| 我的性别是                  | \$         |
| 手机                     |            |
| ilili ▼ +247           |            |
| 您当 <b>首的由</b> 子邮件+     | b til-     |
|                        | crat.      |
|                        |            |
| <b>验证身份</b><br>跳过此验证(可 | 能需要电话验证)   |
| _                      |            |
| snatch                 |            |
|                        | equelean   |
| 输入这两个单词:               |            |
|                        | C 🐠 🛛      |
|                        |            |
|                        |            |

## 4. 选择'香港'

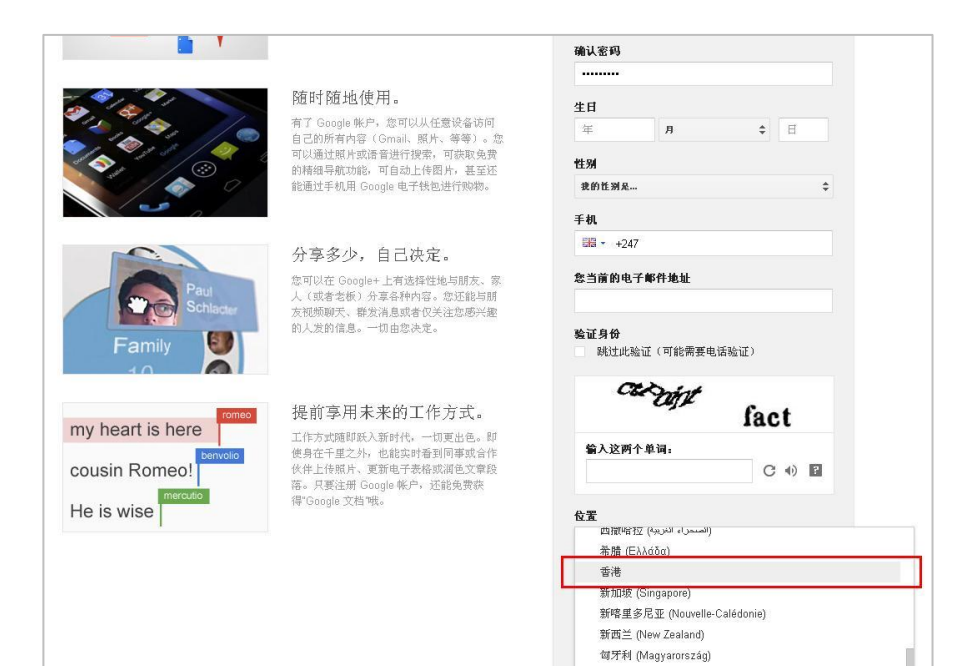

休达及梅利利亚 (Ceuta y Melilla)

## 5. 完成剩下阶段的操作

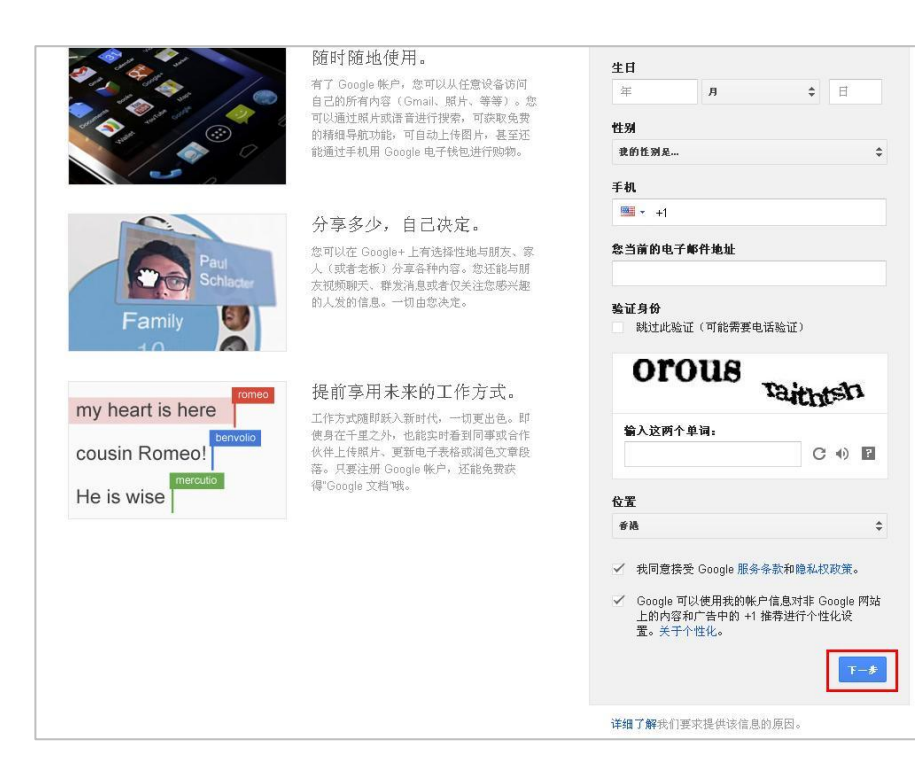